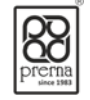

# Prerna Infrabuild Limited

## 35<sup>th</sup>Annual Report 2022-2023

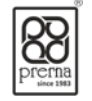

| <u>NO</u> . | CONTENTS OF THIS REPORT                                                | <u>PAGE NO.</u> |  |
|-------------|------------------------------------------------------------------------|-----------------|--|
| 1.          | COMPANY INFORMATION                                                    |                 |  |
| 2.          | NOTICE 05                                                              |                 |  |
| 3.          | DIRECTOR'S REPORT 15                                                   |                 |  |
| 4.          | ANNEXURE A – MANAGEMENT DISCUTTION AND ANALYSIS 23                     |                 |  |
| 5.          | ANNEXURE B – PARTICULARS OF REMUNERATION                               | 25              |  |
| 6.          | ANNEXURE C – EXTRACT OF ANNUAL RETURN 26                               |                 |  |
| 7.          | ANNEXURE D – SECRATRIAL AUDIT REPORT 31                                |                 |  |
| 8.          | CERTIFICATE OF NON-DISQUALIFICATION OF DIRECTORS 35                    |                 |  |
| 9.          | ANNEXURE E – CORPORATE GOVERNANCE REPORT 36                            |                 |  |
| 10.         | AUDITORS CERTIFICATE REGARDING COMPLAINCE OF CONDITIONS OF CORPORA     | TE              |  |
|             | GOVERNANCE                                                             | 46              |  |
| 11.         | CERTIFICATE PURSUANT TO REGULATION 17(8) OF THE SEBI (LODR) REGULATION | )NS,            |  |
|             | 2015                                                                   | 47              |  |
| 12.         | ANNEXURE F                                                             | 48              |  |
| 13.         | ANNEXURE-G CORPORATE SOCIAL RESPONSIBILITY COMMITTEE                   | 51              |  |
| 14.         | STANDALONE FINANCIAL STATEMENT                                         | 52              |  |
|             | Independent Auditor's Report on financial Statements                   |                 |  |
|             | Balance Sheet                                                          |                 |  |
|             | Statement of Profit and Loss                                           |                 |  |
|             | Cash Flow Statement                                                    |                 |  |
|             | Statement of changes in Equity                                         |                 |  |
|             | Significant Accounting Policies                                        |                 |  |
|             | Notes on Financial Statements                                          |                 |  |
| 15.         | CONSOLIDATED FINANCIAL STATEMENT                                       | 79              |  |
|             | Independent Auditor's Report on consolidated Financial Statement       |                 |  |
|             | Consolidated Balance Sheet                                             |                 |  |
|             | Consolidated Statement of Profit and Loss                              |                 |  |
|             | Consolidated Cash Flow Statement                                       |                 |  |
|             | Consolidated Statement of changes in Equity                            |                 |  |
|             | Significant Accounting Policies on Consolidated Accounts               |                 |  |
|             | Notes on Consolidated financial Statements                             |                 |  |
|             |                                                                        |                 |  |

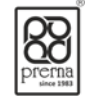

#### BOARD OF DIRECTORS

|   | Name                    | Designation                  | DIN      |
|---|-------------------------|------------------------------|----------|
| • | Mr. Vijay C Shah        | Chairman & Managing Director | 00038062 |
| • | Mr. Sanket V. Shah      | Managing Director & CFO      | 00038121 |
| • | Mrs. Nalini V. Shah     | Whole time Director          | 00119538 |
| • | Mr. Mahendra K. Gosalia | Independent Director         | 02279850 |
| • | Mr. Kiran Shah          | Independent Director         | 02725833 |
| • | Mrs. Krupali R. Shah    | Independent Director         | 08604775 |
|   |                         |                              |          |

#### COMPANY SECRETARY AND COMPLIANCE OFFICER

• Megha R Shah

#### AUDITORS

Philip Fernandes& Co, Chartered Accountants,

Ahmedabad (Firm Registration Number: 128122W)

• Gkv& Associates. (PCS No. 19866) Ahmedabad-380051, Gujarat.

#### BANKERS

• **Bank of Maharashtra** Prerna Tirth Road Branch, Satellite,Ahmedabad-380015

#### REGISTERED OFFICE & WORKS

#### PRERNA"

Survey No. 820/1,In lane of Panchwati Auto, Opp.Anand Dham Derasar, SG Road, Makarba, Ahmedabad-380058. Tel : 9909008010 E-mail: info@prernagroup.com Website :<u>www.prernagroup.com</u>

#### • Register & Share Transfer Agent

#### • Big Share Service Pvt. Ltd.

E-2/3, Ansh Industrial Estate,Sakivihar Road, Saki Naka, Andheri(E), Mumbai – 400072 Tel : 022-82470652/40430200 Email: info@bigshareonline.com Website: ww.bigshareonline.com

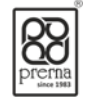

#### **NOTICE**

Notice is hereby given that the 35<sup>TH</sup> (Thirty Fifth) Annual General Meeting(AGM) of the Members of **Prerna Infrabuild Limited** will be held on Wednesday, 27<sup>th</sup> September, 2023 at 11:00 a.m. through Video Conferencing (VC)/ Other Audio Visual Means(OAVM),for which purpose the Registered Office of the Company situated at Prerna' Survey no 820/1,in Lane of Panchvati auto Opp Anand Dham Derasar, S.G.Road Ahmedabad-380058 shall be deemed as the venue for the Meeting and the proceedings of the AGM shall be deemed to be made thereat to transact the following business:

#### **ORDINARY BUSINESS:**

1. To receive, consider and adopt the Standalone and Consolidated Audited Profit and Loss for the year ended on 31<sup>st</sup> March, 2023 and the Standalone and Consolidated Audited Balance Sheet of the Company as on that date together with the Reports of the Directors and Auditors thereon.

- 2. To appoint a director in place of Shri Nalini Vijaybhai Shah (DIN: 00119538), who retires by rotation and being eligible, offers herself for re-appointment.
- 3. To consider and, if thought fit, to pass, with or without modification, the following resolution as an Ordinary Resolution:

"RESOLVED THAT pursuant to the provisions of Sections 139, 142 and other applicable provisions, if any, of the Companies Act, 2013 read with the Companies (Audit and Auditors) Rules, 2014 (including any statutory modification(s) and/or re-enactment(s) thereof, for the time being in force), Philip Fernandes& Co, Chartered Accountants, Ahmedabad(Firm Registration Number: 128122W) be and are hereby appointed as the Statutory Auditors of the Company for a term of one year from the conclusion of this 35th Annual General Meeting ("AGM") till the conclusion of the 36th AGM to be held in the year 2024, at such remuneration plus out of-pocket expenses and applicable taxes etc., as may be mutually agreed between the Board of Directors of the Company and the Auditors."

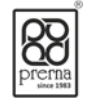

#### **SPECIAL BUSINESS**

To increase the borrowing powers under Section 180(1)(c) of the Companies Act, 2013
To consider and, if thought fit, to pass with or without modification(s), the following resolution as
 a Special Resolution:

"RESOLVED THAT pursuant to the provisions of Section 180(1)(c) and other applicable provisions, if any, of the Companies Act, 2013 (including any statutory modifications thereof) and any rules and regulations made there under and provisions of Articles of Association of the Company, consent of the members of the Company be and are hereby accorded to the Board of Directors of the Company or Committee thereof (the "Board") for borrowing from time to time, as it may think fit, any sum or sums of money in any currency on such terms and conditions as the Board may deem fit, by way of loans, issuance of bonds, notes, debentures or other securities whether convertible into equity/ preference shares or not, from banks, financial or other institution(s), investors, mutual fund(s), or any other persons, up to an aggregate amount of Rupees 100Crores (Rupees hundred Crores only) notwithstanding that the monies to be borrowed, together with the monies already borrowed by the Company (apart from the temporary loans obtained from the Company's bankers in the ordinary course of business), may exceed the aggregate, for the time being, of the paid up capital of the Company and its free reserves, that is to say, reserves not set apart for any specific purpose. RESOLVED FURTHER THAT any Director be and is hereby authorized to do all such acts, deeds and things and to sign and execute all such deeds, documents and instruments as may be necessary, expedient and incidental thereto to give effect to this resolution.

Place: Ahmedabad Date: 01/09/2023 By order of the Board

**Sd/-**Mr. Sanket V. Shah Managing Director DIN: 00038121

Registered office: 'PRERNA' SURVEY No. 820/1, IN LANE OFPANCHVATI AUTO, OPP ANAND DHAM DERASAR, S.G.ROAD AHMEDABAD - 380058, Gujarat

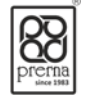

#### NOTES:

- 1. As you are aware, in view of the situation arising due to COVID-19 global pandemic, the general meetings of the companies shall be conducted as per the guidelines issued by the Ministry of Corporate Affairs (MCA) vide Circular No. 14/2020 dated April 8, 2020, Circular No.17/2020 dated April 13, 2020 and Circular No. 20/2020 dated May 05, 2020. The forthcoming AGM/EGM will thus be held through video conferencing (VC) or other audio-visual means (OAVM). Hence, Members can attend and participate in the ensuing AGM/EGM through VC/OAVM.
- 2. Pursuant to the provisions of Section 108 of the Companies Act, 2013 read with Rule 20 of the Companies (Management and Administration) Rules, 2014 (as amended) and Regulation 44 of SEBI (Listing Obligations & Disclosure Requirements) Regulations 2015 (as amended), and MCA Circulars dated April 08, 2020, April 13, 2020 and May 05, 2020 the Company is providing facility of remote e-voting to its Members in respect of the business to be transacted at the AGM/EGM. For this purpose, the Company has entered into an agreement with Central Depository Services (India) Limited (CDSL) for facilitating voting through electronic means, as the authorized e-Voting's agency. The facility of casting votes by a member using remote e-voting as well as the e-voting system on the date of the EGM/AGM will be provided by CDSL.
- 3. The Members can join the EGM/AGM in the VC/OAVM mode 15 minutes before and after the scheduled time of the commencement of the Meeting by following the procedure mentioned in the Notice. The facility of participation at the EGM/AGM through VC/OAVM will be made available to at least 1000 members on first come first served basis. This will not include large Shareholders (Shareholders holding 2% or more shareholding), Promoters, Institutional Investors, Directors, Key Managerial Personnel, the Chairpersons of the Audit Committee, Nomination and Remuneration Committee and Stakeholders Relationship Committee, Auditors etc. who are allowed to attend the EGM/AGM without restriction on account of first come first served basis.
- 4. The attendance of the Members attending the AGM/EGM through VC/OAVM will be counted for the purpose of ascertaining the quorum under Section 103 of the Companies Act, 2013.
- 5. Pursuant to MCA Circular No. 14/2020 dated April 08, 2020, the facility to appoint proxy to attend and cast vote for the members is not available for this AGM/EGM. However, in pursuance of Section 112 and Section 113 of the Companies Act, 2013, representatives of the members such as the President of India or the Governor of a State or body corporate can attend the AGM/EGM through VC/OAVM and cast their votes through e-voting.
- 6. In line with the Ministry of Corporate Affairs (MCA) Circular No. 17/2020 dated April 13, 2020, the Notice calling the AGM/EGM has been uploaded on the website of the Company at WWW.PRERNAGROUP.COM. The Notice can also be accessed from the websites of the Stock Exchanges i.e., BSE Limited and National Stock Exchange of India Limited at www.bseindia.com and www.nseindia.com respectively. The AGM/EGM Notice is also disseminated on the website of CDSL (agency for providing the Remote e-Voting facility and e-voting system during the AGM/EGM) i.e.,www.evotingindia.com.
- The AGM/EGM has been convened through VC/OAVM in compliance with applicable provisions of the Companies Act, 2013 read with MCA Circular No. 14/2020 dated April 8, 2020 and MCA Circular No. 17/2020 dated April 13, 2020 and MCA Circular No. 20/2020 dated May 05, 2020.
- 8. In continuation of this Ministry's General Circular No. 20/2020, dated 05th May, 2020 and after due examination, it has been decided to allow companies whose AGMs were due to be held in the year 2020, or become due in the year 2021, to conduct their AGMs on or before 31.12.2021, in accordance with the requirements provided in paragraphs 3 and 4 of the General Circular No. 20/2020 as per MCA circular no. 02/2021 dated January,13,2021.

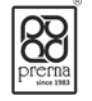

### THE INTRUCTIONS OF SHAREHOLDERS FOR E-VOTING AND JOINING VIRTUAL MEETINGS ARE AS UNDER:

- **Step 1** : Access through Depositories CDSL/NSDL e-Voting system in case of individual shareholders holding shares in demat mode.
- **Step 2** : Access through CDSL e-Voting system in case of shareholders holding shares in physical mode and non-individual shareholders in demat mode.
- (i) The voting period begins on Sunday, 24<sup>th</sup> September 2023 at 9:00 A.M. and ends on Tuesday, 26<sup>th</sup> September 2023 at 5:00 P.M. During this period shareholders' of the Company, holding shares either in physical form or in dematerialized form, as on the cut-off date (record date) of Wednesday, 20th September 2023 may cast their vote electronically. The e-voting module shall be disabled by CDSL for voting thereafter.
- (ii) Shareholders who have already voted prior to the meeting date would not be entitled to vote at the meeting venue.
- (iii) Pursuant to SEBI Circular No. SEBI/HO/CFD/CMD/CIR/P/2020/242 dated 09.12.2020, under Regulation 44 of Securities and Exchange Board of India (Listing Obligations and Disclosure Requirements) Regulations, 2015, listed entities are required to provide remote evoting facility to its shareholders, in respect of all shareholders' resolutions. However, it has been observed that the participation by the public non-institutional shareholders/retail shareholders is at a negligible level.

Currently, there are multiple e-voting service providers (ESPs) providing e-voting facility to listed entities in India. This necessitates registration on various ESPs and maintenance of multiple user IDs and passwords by the shareholders.

In order to increase the efficiency of the voting process, pursuant to a public consultation, it has been decided to enable e-voting to **all the demat account holders**, **by way of a single login credential, through their demat accounts/ websites of Depositories/ Depository Participants**. Demat account holders would be able to cast their vote without having to register again with the ESPs, thereby, not only facilitating seamless authentication but also enhancing ease and convenience of participating in e-voting process.

- **Step 1** : Access through Depositories CDSL/NSDL e-Voting system in case of individual shareholders holding shares in demat mode.
- (iv) In terms of SEBI circular no. SEBI/HO/CFD/CMD/CIR/P/2020/242 dated December 9, 2020 on e-Voting facility provided by Listed Companies, Individual shareholders holding securities in demat mode are allowed to vote through their demat account maintained with Depositories and Depository Participants. Shareholders are advised to update their mobile number and email Id in their demat accounts in order to access e-Voting facility.

Pursuant to abovesaid SEBI Circular, Login method for e-Voting and joining virtual meetings **for Individual shareholders holding securities in Demat mode CDSL/NSDL** is given below:

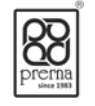

| Type of                                                                                                    | Login Method                                                                                                    |
|----------------------------------------------------------------------------------------------------|----------------------------------------------------------------------------------------------------|
| shareholders                                                                                                  |                                                                                                    |
| Individual<br>Shareholders<br>holding<br>securities in                                                        | 1) Users who have opted for CDSL Easi / Easiest facility, can login through their existing user id and password. Option will be made available to reach e-Voting page without any further authentication. The users to login to Easi / Easiest are requested to visit cdsl website www.cdslindia.com and click on login icon & New System Myeasi Tab.                                                                                                    |
| Demat mode<br>with <b>CDSL</b><br><b>Depository</b>                                                           | 2) After successful login the Easi / Easiest user will be able to see the e-Voting option for eligible companies where the evoting is in progress as per the information provided by company. On clicking the evoting option, the user will be able to see e-Voting page of the e-Voting service provider for casting your vote during the remote e-Voting period or joining virtual meeting & voting during the meeting. Additionally, there is also links provided to access the system of all e-Voting Service Providers, so that the user can visit the e-Voting service providers' website directly.                                                                                                    |
|                                                                                                    | 3) If the user is not registered for Easi/Easiest, option to register is available at cdsl website www.cdslindia.com and click on login & New System Myeasi Tab and then click on registration option.                                                                                                    |
|                                                                                                    | 4) Alternatively, the user can directly access e-Voting page by providing Demat<br>Account Number and PAN No. from a e-Voting link available<br>on <u>www.cdslindia.com</u> home page. The system will authenticate the user by<br>sending OTP on registered Mobile & Email as recorded in the Demat Account. After<br>successful authentication, user will be able to see the e-Voting option where the<br>evoting is in progress and also able to directly access the system of all e-Voting<br>Service Providers.                                                                                                    |
| Individual<br>Shareholders<br>holding<br>securities in<br>demat mode<br>with <b>NSDL</b><br><b>Depository</b> | 1) If you are already registered for NSDL IDeAS facility, please visit the e-Services website of NSDL. Open web browser by typing the following URL: <a href="https://eservices.nsdl.com">https://eservices.nsdl.com</a> either on a Personal Computer or on a mobile. Once the home page of e-Services is launched, click on the "Beneficial Owner" icon under "Login" which is available under 'IDeAS' section. A new screen will open. You will have to enter your User ID and Password. After successful authentication, you will be able to see e-Voting services. Click on "Access to e-Voting" under e-Voting services and you will be able to see e-Voting page. Click on company name or e-Voting service provider name and you will be re-directed to e-Voting service provider website for casting your vote during the remote e-Voting period or joining virtual meeting & voting during the meeting. |
|                                                                                                    | 2) If the user is not registered for IDeAS e-Services, option to register is available at <u>https://eservices.nsdl.com</u> . Select "Register Online for IDeAS "Portal or click at <u>https://eservices.nsdl.com/SecureWeb/IdeasDirectReg.jsp</u>                                                                                                    |
|                                                                                                    | 3) Visit the e-Voting website of NSDL. Open web browser by typing the following URL:<br><u>https://www.evoting.nsdl.com/</u> either on a Personal Computer or on a mobile.<br>Once the home page of e-Voting system is launched, click on the icon "Login" which                                                                                                    |

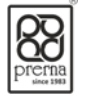

|               | is available under 'Shareholder/Member' section. A new screen will open. You will<br>have to enter your User ID (i.e., your sixteen-digitdemat account number hold with<br>NSDL), Password/OTP and a Verification Code as shown on the screen. After<br>successful authentication, you will be redirected to NSDL Depository site wherein<br>you can see e-Voting page. Click on company name or e-Voting service provider<br>name and you will be redirected to e-Voting service provider website for casting |
|---------------|----------------------------------------------------------------------------------------------------|
|               | your vote during the remote e-Voting period or joining virtual meeting & voting during the meeting                                                                                                    |
|               |                                                                                                    |
| Individual    | You can also login using the login credentials of your demat account through your                                                                                                    |
| Shareholders  | Depository Participant registered with NSDL/CDSL for e-Voting facility. After                                                                                                    |
| (holding      | Successful login, you will be able to see e-Voting option. Once you click on e-Voting                                                                                                    |
| securities in | option, you will be redirected to NSDL/CDSL Depository site after successful                                                                                                    |
| demat mode)   | authentication, wherein you can see e-Voting feature. Click on company name or e-                                                                                                    |
| login through | Voting service provider name and you will be redirected to e-Voting service                                                                                                    |
| their         | provider website for casting your vote during the remote e-Voting period or joining                                                                                                    |
| Depository    | virtual meeting & voting during the meeting.                                                                                                    |
| Participants  |                                                                                                    |
| (DP)          |                                                                                                    |
|               |                                                                                                    |
|               |                                                                                                    |

**Important note:** Members who are unable to retrieve User ID/ Password are advised to use Forget User ID and Forget Password option available at abovementioned website.

#### <u>Helpdesk for Individual Shareholders holding securities in demat mode for any technical</u> <u>issues related to login through Depository i.e. CDSL and NSDL</u>

| Login type                                                                | Helpdesk details                                                                                                    |
|---------------------------------------------------------------------------|----------------------------------------------------------------------------------------------------|
| Individual Shareholders holding securities in Demat mode with <b>CDSL</b> | Members facing any technical issue in login can contact<br>CDSL helpdesk by sending a request at<br><u>helpdesk.evoting@cdslindia.com</u> or contact at toll free no.<br>1800 22 55 33 |
| Individual Shareholders holding securities in Demat mode with <b>NSDL</b> | Members facing any technical issue in login can contact<br>NSDL helpdesk by sending a request at evoting@nsdl.co.in<br>or call at toll free no.: 1800 1020 990 and 1800 22 44 30       |

**Step 2** : Access through CDSL e-Voting system in case of shareholders holding shares in physical mode and non-individual shareholders in demat mode.

## (v) Login method for e-Voting and joining virtual meetings for **Physical shareholders and** shareholders other than individual holding in Demat form.

- 1) The shareholders should log on to the e-voting website <u>www.evotingindia.com</u>.
- 2) Click on "Shareholders" module.
- 3) Now enter your User ID

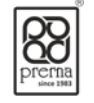

- a. For CDSL: 16 digits beneficiary ID,
- b. For NSDL: 8 Character DP ID followed by 8 Digits Client ID,
- c. Shareholders holding shares in Physical Form should enter Folio Number registered with the Company.
- 4) Next enter the Image Verification as displayed and Click on Login.
- 5) If you are holding shares in demat form and had logged on to <u>www.evotingindia.com</u> and voted on an earlier e-voting of any company, then your existing password is to be used.
- 6) If you are a first-time user follow the steps given below:

|                   | For Physical shareholders and other than individual shareholders holding            |
|-------------------|-------------------------------------------------------------------------------------|
|                   | shares in Demat.                                                                    |
| PAN               | Enter your 10-digit alpha-numeric *PAN issued by Income Tax Department              |
|                   | (Applicable for both demat shareholders as well as physical shareholders)           |
|                   | • Shareholders who have not updated their PAN with the Company/Depository           |
|                   | Participant are requested to use the sequence number sent by Company/RTA or         |
|                   | contact Company/RTA.                                                                |
| Dividend          | Enter the Dividend Bank Details or Date of Birth (in dd/mm/yyyy format) as recorded |
| Bank Details      | in your demat account or in the company records in order to login.                  |
| <b>OR</b> Date of | • If both the details are not recorded with the depository or company, please enter |
| Birth (DOB)       | the member id / folio number in the Dividend Bank details field.                    |

- (vi) After entering these details appropriately, click on "SUBMIT" tab.
- (vii) Shareholders holding shares in physical form will then directly reach the Company selection screen. However, shareholders holding shares in demat form will now reach 'Password Creation' menu wherein they are required to mandatorily enter their login password in the new password field. Kindly note that this password is to be also used by the demat holders for voting for resolutions of any other company on which they are eligible to vote, provided that company opts for e-voting through CDSL platform. It is strongly recommended not to share your password with any other person and take utmost care to keep your password confidential.
- (viii) For shareholders holding shares in physical form, the details can be used only for e-voting on the resolutions contained in this Notice.
- (ix) Click on the EVSN for the relevant PrernaInfrabuild Limited on which you choose to vote.
- (x) On the voting page, you will see "RESOLUTION DESCRIPTION" and against the same the option "YES/NO" for voting. Select the option YES or NO as desired. The option YES implies that you assent to the Resolution and option NO implies that you dissent to the Resolution.
- (xi) Click on the "RESOLUTIONS FILE LINK" if you wish to view the entire Resolution details.
- (xii) After selecting the resolution, you have decided to vote on, click on "SUBMIT". A confirmation box will be displayed. If you wish to confirm your vote, click on "OK", else to change your vote, click on "CANCEL" and accordingly modify your vote.
- (xiii) Once you "CONFIRM" your vote on the resolution, you will not be allowed to modify your vote.
- (xiv) You can also take a print of the votes cast by clicking on "Click here to print" option on the Voting page.
- (xv) If a demat account holder has forgotten the login password then Enter the User ID and the image verification code and click on Forgot Password & enter the details as prompted by the system.